------

**1° ÉCRIRE** (crayon dans cercle vert)

| ** <u>60</u> . ** | · • • • • 01                                                                                                    | a .                         | 10444       | Ecrire un message dans    |
|-------------------|----------------------------------------------------------------------------------------------------|-----------------------------|-------------|---------------------------|
| Denie 🗢           | Q. 804000 F C                                                                                                    |                             |             |                           |
| migeritiek (      | ti musti                                                                                                    |                             | IOU SET 43  |                           |
|                   | A ferrerample list (1)                                                                                                    |                             | Val 1       | Ecrire un nouveau message |
| 646)<br>111       | B Testes Firms<br>Die Testes Hinstein auf die schlangen (1. 111)                                                                                                    |                             |             |                           |
| e.<br>1           | B Transis Darie                                                                                                    | Aucus mennage officetionnic |             |                           |
|                   | degenation mercyce degenation mercyce degenation for the second second se              |                             | iés d       |                           |
| e                 | B. CEME - RN- DEARTHOUT WHAT ALL THE CONTRACT OF THE CONTRACT OF THE CONTRACT. CONTRACT OF THE CONTRACT OF THE CONTRACT OF THE CONTRACT OF THE CONTRACT OF THE CONTRACT. CONTRACT OF THE CONTRACT OF THE CONTR |                             |             |                           |
| 2.00              | NotPlatine contrints supports Destricted contrints supports                                                                                                    |                             | IOU., 13h42 |                           |
| lets .            | - GUINI IN COMPANY WIREYOU                                                                                                    | _→                          |             |                           |

## 2° RÉPONDRE

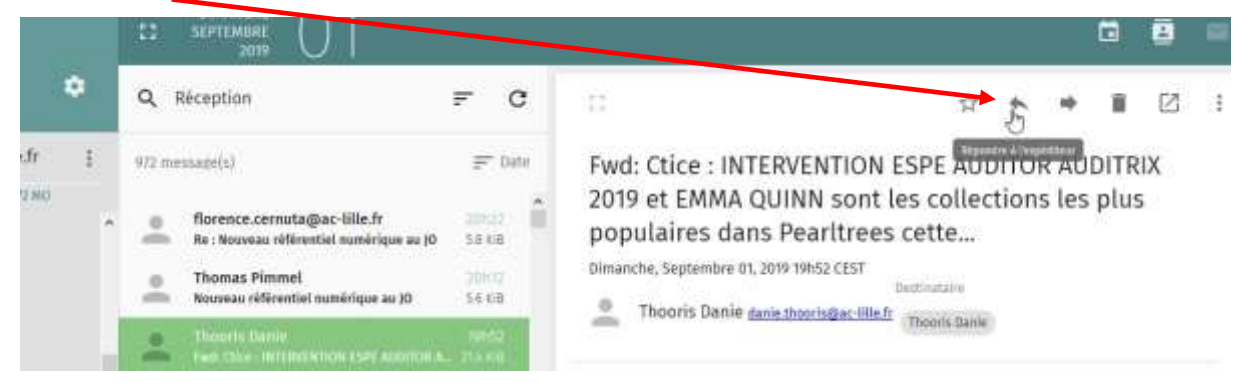

# **3° RÉPONDRE À TOUS**

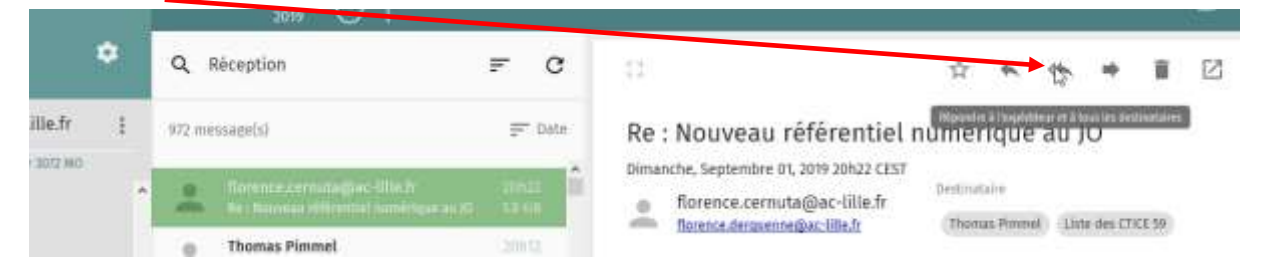

# 4° TRANSFÉRER UN MAIL

|                    |   | 14     | SEPTEMBRE                                                           |              |        |                                                                                                    |             | 8   | - Sect |
|--------------------|---|--------|---------------------------------------------------------------------|--------------|--------|----------------------------------------------------------------------------------------------------|-------------|-----|--------|
| nie<br>- IIIIe fr  | ٠ | ٩      | Réception                                                           | Ŧ            | G      |                                                                                                    | ii.         | Ø   | :      |
| @ac-lille.fr       | ł | 972 mi | ssage(s)                                                            | Ŧ            | " Date | Re : Nouveau référentiel numérique au jo                                                                                                | a vitection | mil |        |
| tilise sur 3072 MO | ^ | -      | Normcescentula@ac;10e.fr<br>Re i Noview Ultiventiet numërique au j0 | 200<br>3.8 1 | 8      | Dimanche, Septembre 01, 2019 20h22 CEST<br>florence.cernuta@ac-lille.fr<br>forence.demuennedac-lille.fr<br>forence.demuennedac-lille.fr | TICE 59     |     |        |
|                    |   |        | Thomas Pimmel                                                       | 305          | 17     | Internet and destine internet                                                                                                    |             |     |        |

### **5° CRÉER UN DOSSIER D'ARCHIVES**

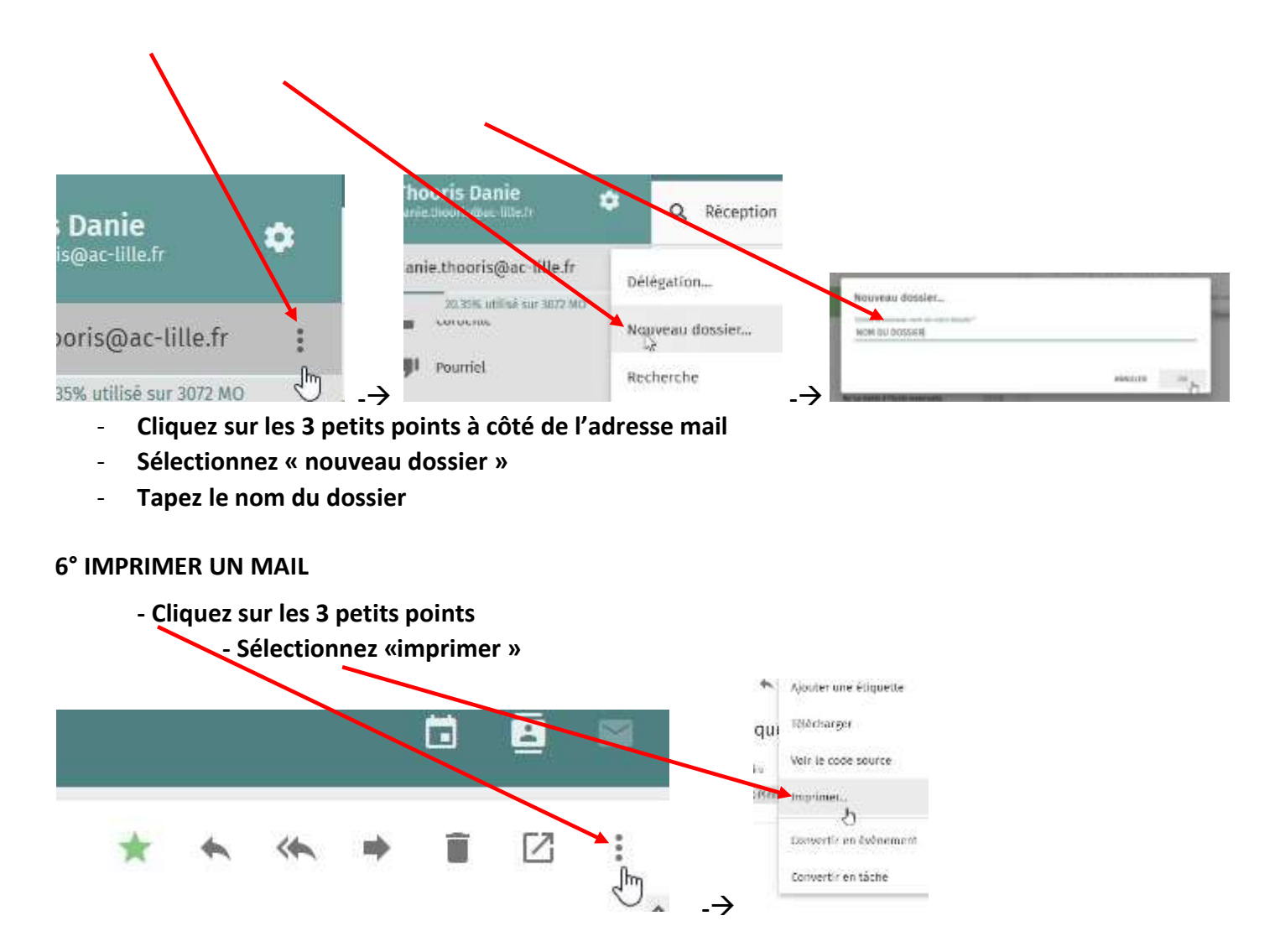

#### **7° SUPPRIMER PLUSIEURS MAILS EN MÊME TEMPS**

- Cliquez sur l'icône devant le premier message, des cases à cocher apparaissent

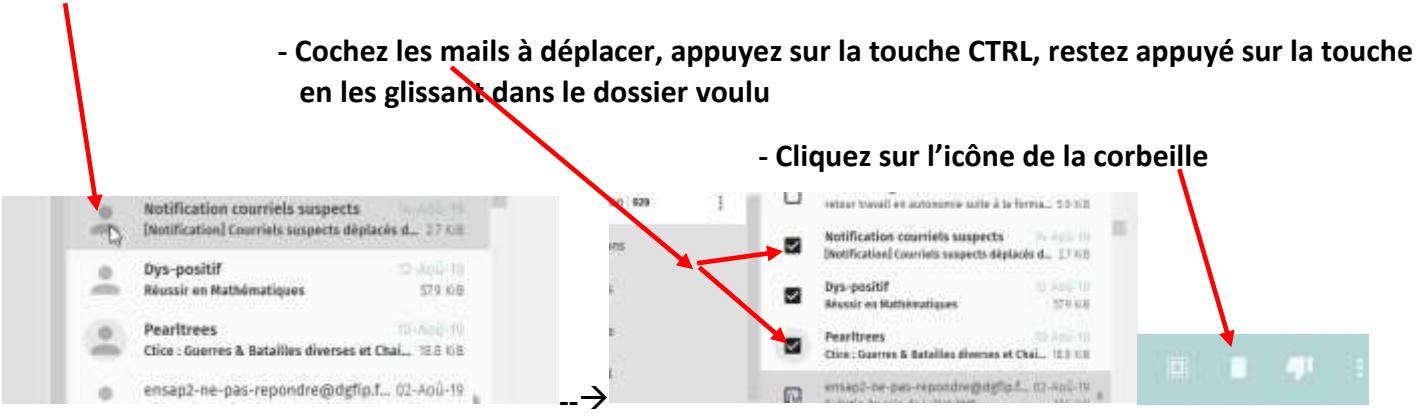

#### 8° DEPLACER PLUSIEURS MAILS DANS UN DOSSIER SIMULTANÉMENT

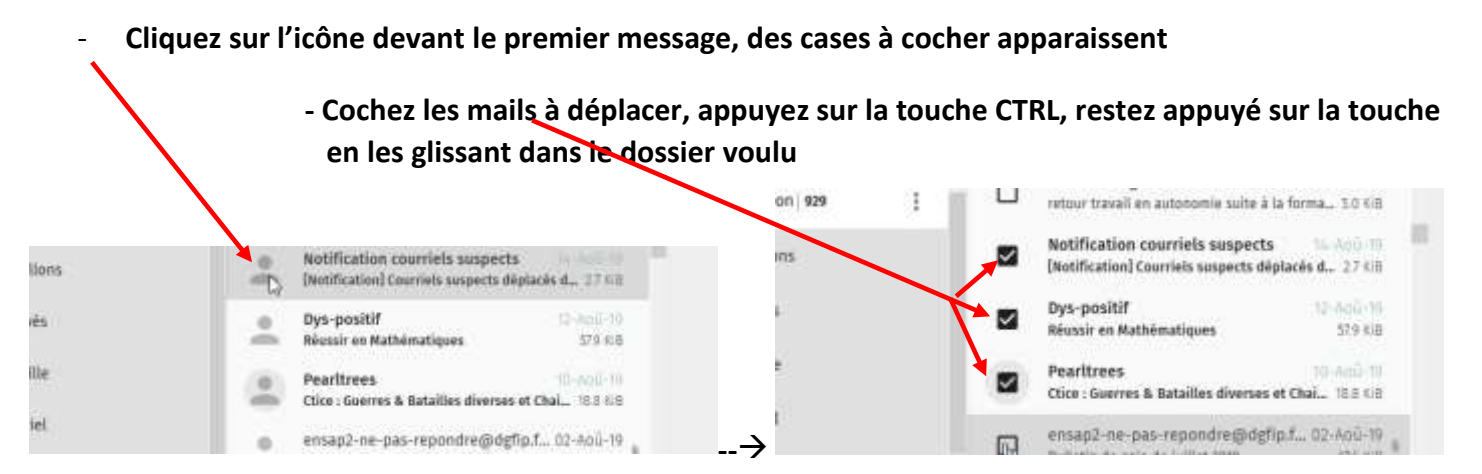

## 9° ENVOYER UN MESSAGE ENREGISTRÉ DANS LE DOSSIER « BROUILLON »

Quand on sélectionne le mail, l'icône « envoyer » n'apparaît pas automatiquement.

-Cliquez sur le crayon comme si vous vouliez le modifier pour qu'apparaisse l'icône.

| rmensiaje(3)                                                                             | ₹7. Delle                                                                             | essai brouillon                              |                                 |
|------------------------------------------------------------------------------------------|---------------------------------------------------------------------------------------|----------------------------------------------|---------------------------------|
| 🛓 Tomptore 👌                                                                             | 100                                                                                   | Lundi, Septembre 02, 2019 11h00 (ES7         | Thurst Look                     |
|                                                                                          |                                                                                       | Ceci est un Test pour envoyer un mail enregi | strë dans le dossier brouition. |
|                                                                                          |                                                                                       | Danie THOORIS                                |                                 |
|                                                                                          | -                                                                                     | ERUN Darkergan Sorgan/Wormhout               |                                 |
| 🗘 💄 Thooris Danie<br>Destinatore                                                         | <danie th="" thooris@ac<=""><th>ERUN Darkergue-Berguen/Wormheut</th><th></th></danie> | ERUN Darkergue-Berguen/Wormheut              |                                 |
| C 2 Theoris Danie<br>Destinatore<br>Theoris Danie «danie.                                | <danie thooris@ac-<br="">thooris@ac-lille.fr&gt;)</danie>                             | ERUN Darkergue Serguen/Wormheut              | > B ×<br>.cc                    |
| C 2 Theoris Danie<br>Destinatore<br>(Theoris Danie «danie.<br>Sujat *<br>essai brouillon | <danie thooris@ac-<br="">thooris@ac-lille.fr&gt; )</danie>                            | ERUN Darkergue Serguen/Vicroteut             | > B ×<br>cc<br>BCC<br>I         |

- 1° Rendez-vous dans votre carnet d'adresses
- 2° Cliquez sur l'icône devant un contact, des cases apparaissent devant chaque contact
- 3° Cochez les destinataires voulus
- 4° Cliquez sur les 3 points (à côté de la corbeille)

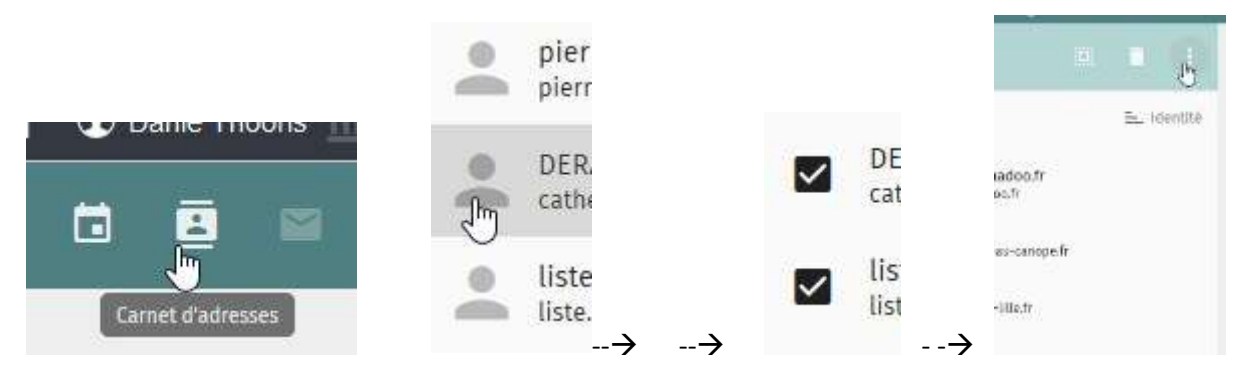

5° Sélectionnez « Ecrire »  $\rightarrow$  destinataire (*les destinataires choisis s'inscrivent automatiquement dans le message*)

6° Ecrivez le titre, le message et envoyez-le

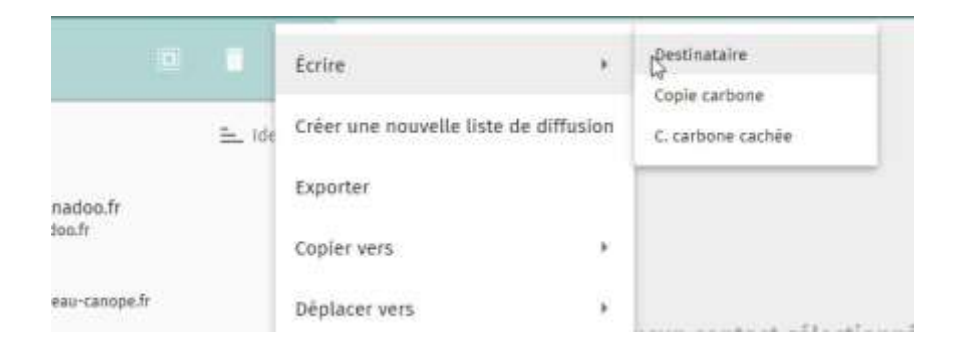